## Go into MIGO

| Goods Receipt Settings System          | n Help                    |                   |                  |               |                |
|----------------------------------------|---------------------------|-------------------|------------------|---------------|----------------|
| • • •                                  | © @ @   □ M K   21 ℃ (    | ŭ \$1   🛒 🗾   🗐 🖫 |                  |               |                |
| Goods Receipt Purc                     | chase Order - Carol Hughe | 5                 |                  |               |                |
| Show Overview                          | ck Post   🚺 Help          |                   |                  |               |                |
| nods Receint 💌 Purchase Order          | Plant                     | BM III            | GB goods receipt |               |                |
|                                        |                           |                   |                  |               |                |
| General Vendor                         |                           |                   |                  | er PO         |                |
| Document Date 09/26/2013 Delivery Note |                           |                   |                  |               |                |
| Posting Date 09/26/2013                | Bill of Lading            | HeaderText        | nur              | nber and      |                |
|                                        |                           |                   |                  | l. antan      | L              |
| Line Mat. Short Text                   | OK Qty in UnE             | E SLoc I          | Batch CIIC       | k enter       |                |
|                                        |                           |                   |                  |               | -              |
|                                        |                           |                   |                  |               |                |
|                                        |                           |                   |                  |               |                |
|                                        |                           |                   |                  |               |                |
|                                        |                           |                   |                  |               |                |
|                                        |                           |                   |                  |               |                |
|                                        |                           |                   |                  |               |                |
|                                        |                           |                   |                  |               |                |
| < ▶ □                                  |                           |                   |                  |               | < >            |
| 24                                     | 🕼 🖬 Delete 🕅 Contents     |                   |                  |               |                |
| Material Quantity Where                | 2                         |                   |                  |               |                |
| j notana (goanor) mare                 |                           |                   |                  |               |                |
|                                        |                           |                   |                  |               |                |
|                                        |                           |                   |                  |               |                |
|                                        |                           |                   |                  |               |                |
|                                        |                           |                   |                  |               |                |
|                                        |                           |                   |                  |               |                |
|                                        |                           |                   |                  |               |                |
|                                        |                           |                   |                  |               |                |
|                                        |                           | SAP               |                  | OKP (1) 130 * | D164013002 OVR |

PO will be pulled up with all lines available to be goods receipted.

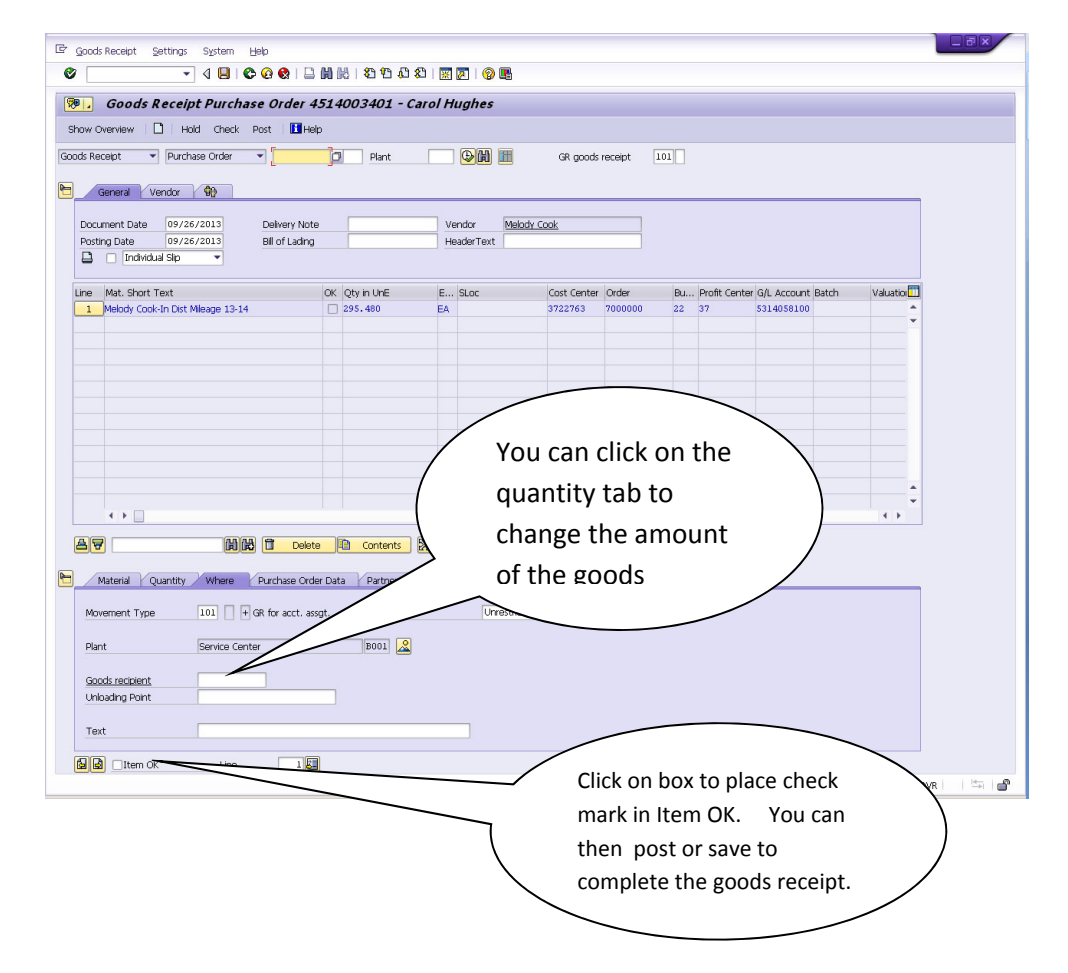

If PO has more than 1 line to GR.

| <pre>ab the two two two two two two two two two two</pre>                                                                                                    | Goods Receipt Purchase Order 4514003946 - の<br>ののののでは、日本のののでは、1000000000000000000000000000000000000                                                                                                    | धी। ज मा। 📀 🕷<br>Carol Hughes                            |                                          |
|----------------------------------------------------------------------------------------------------|----------------------------------------------------------------------------------------------------|----------------------------------------------------------|------------------------------------------|
| Determine the intervent level is the set of the set of the set  | ds Recept • Purchase Order • [ Pant<br>General Vendor •                                                                                                    | GR goods recept 101                                      |                                          |
| you can click on the box here for each<br>line you wish to receive. You can also<br>change the quantity if all were not<br>received.                                                                                                    | Document Date 09/26/2013 Delivery Note Posting Date 09/26/2013 Bill of Lading Dindividual Sile                                                                                                    | Vendor TOWNSEND PRESS<br>HeaderText                      | If there is more than 1 line to receive, |
| Control of the control of the c   | Mat. Short Text OK Qty in UnE                                                                                                    | E SLoc Cost Center Order                                 | you can click on the box here for each   |
| Decomposed addresses       Image of complete addresses     Image of the extension       Image of complete addresses     Image of the extension       Image of the extension     Image of the extension       Image of the extension     Image of the extension <tr< td=""><td>BSGR1-4 Bluford series GoReader: vol.1-4     B     S     TL98 Complete Townsend library al     2</td><td>EA DAM</td><td>line you wish to receive. You can also</td></tr<>                                                                                                    | BSGR1-4 Bluford series GoReader: vol.1-4     B     S     TL98 Complete Townsend library al     2                                                                                                    | EA DAM                                                   | line you wish to receive. You can also   |
| Interview of the content of the content of the c | 3 82-50 Complete Bluford series all 20 bits 2                                                                                                    | EA ROOM FOR COLONY                                       | inte you wish to receive. You call also  |
| Contraction of the second of the second   | 4 9781191942290 Kdg. collection - 5<br>5 9781191942375 Kdg. collection - 5                                                                                                    | EA 73211532 4944000<br>EA 73211532 4944000 1             | change the quantity if all were not      |
| Provide State State S | 6 9781591941842 1st grade collection - 5                                                                                                    | EA 73211532 4944000 11                                   |                                          |
| Prostation device - teacher's guale       0     0     0     0     0     0     0     0     0     0     0     0     0     0     0     0     0     0     0     0     0     0     0     0     0     0     0     0     0     0     0     0     0     0     0     0     0     0     0     0     0     0     0     0     0     0     0     0     0     0     0     0     0     0     0     0     0     0     0     0     0     0     0     0     0     0     0     0     0     0     0     0     0     0     0     0     0     0     0     0     0     0     0     0     0     0     0     0     0     0     0     0     0     0     0     0     0     0     0     0     0     0     0     0     0     0     0     0     0     0     0     0     0     0     0     0     0     0     0     0     0     0     0     0     0     0     0     0     0     0     0     0     0                                                                                                    | 7 9781591941835 1st grade -Teacher Guide 5                                                                                                    | EA 73211532 4944000 11 732<br>FA 73211532 4944000 11 732 | received.                                |
|                                                                                                    | 9 9781591943082 2nd grade -teacher's guide 6                                                                                                    | EA 73211532 4944000 11 732 51                            |                                          |
| This is what line you are<br>Were Courter Were Record Record<br>Pert<br>Adversation Big.<br>Stock type<br>Text<br>Were UP<br>Make sure you also check<br>this box for the first line.<br>Then you can post or save.                                                                                                    | 10 shipping not to exceed 415                                                                                                    | EA 73211532 4944000 11 732 51                            | .00064100                                |
| Worenert Type     Text       Part     Adversent atom BB2       Urbadry Bork     Text       Bill     Then       Urbadry Bork     Then you can post or save.                                                                                                    | Material Quantity Where Purchase Order Data Partner                                                                                                    | Account Assign                                           |                                          |
| Make sure you also check<br>this box for the first line.<br>Then you can post or save.                                                                                                    | Movement Type         101         Image: GR for acct. assgt.         Stock type           Plant         Administration Bldg.         C001         C001 |                                                          |                                          |
| Make sure you also check<br>this box for the first line.<br>Then you can post or save.                                                                                                    | Goods recipient Unloading Point                                                                                                    |                                                          |                                          |
| Make sure you also check<br>this box for the first line.<br>Then you can post or save.                                                                                                    | Text                                                                                                    |                                                          |                                          |
| Make sure you also check<br>this box for the first line.<br>Then you can post or save.                                                                                                    |                                                                                                    | SAP                                                      |                                          |
| this box for the first line.<br>Then you can post or save.                                                                                                    |                                                                                                    | Make sure you a                                          | lso check                                |
| Then you can post or save.                                                                                                    |                                                                                                    | ( this hox for the f                                     | irst line                                |
| Then you can post or save.                                                                                                    |                                                                                                    |                                                          |                                          |
|                                                                                                    |                                                                                                    |                                                          |                                          |

When you are finished with this, your document number will show up at the bottom of the page.

If you need to change the quantity on a line because you did not receive all items ordered, change the quantity in the column Qty in UNE or in the quantity tab.

| Er goods Receipt Settings System Help                                                                                                    |                                         |  |  |  |  |  |
|----------------------------------------------------------------------------------------------------|-----------------------------------------|--|--|--|--|--|
| ୪ 🔍 🚽 ଏ 📕 । ଓ ଓ 😪 । 🗅 🛤 🔣 । ଅ ୩ ଯିଥି । 📰 🖉 । 🕲 🖫                                                                                                    |                                         |  |  |  |  |  |
| 🕫 🔎 Goods Receipt Purchase Order 4514003946 - Carol Hughes                                                                                                    |                                         |  |  |  |  |  |
| Show Overview D Hold Check Post Help                                                                                                    |                                         |  |  |  |  |  |
| Goods Receipt                                                                                                    |                                         |  |  |  |  |  |
| Connel Vicada (A)                                                                                                    |                                         |  |  |  |  |  |
|                                                                                                    |                                         |  |  |  |  |  |
| Document Date         09/26/2013         Delivery Note         Vendor         TOWNSEND PRESS           Posting Date         09/26/2013         Bil of Lading         HeaderText                                                                                                    |                                         |  |  |  |  |  |
| Individual Stip                                                                                                    | Change quantity here for the line       |  |  |  |  |  |
|                                                                                                    |                                         |  |  |  |  |  |
| Ine Mat. Short Text     Ine Mat. Short Text     I | that is shaded above, or in the Qty     |  |  |  |  |  |
| 2 TL98 Complete Townsend Ibrary al 2 EA 73211532 4944000 11 732                                                                                                    | in Un Coolumn if it is subite           |  |  |  |  |  |
| 3 82-50 Complete Bluford series all 20 bks 2 EA 73211532 4944000 11 732<br>4 9781191942290 Kdp. collection - 5 EA 73211532 4944000 11 732                                                                                                    | sloop in one column if it is white.     |  |  |  |  |  |
| 5 9781191942375 Kdg. colection - 5 EA 73211532 4944000 11 732                                                                                                    | \$100064100                             |  |  |  |  |  |
| 6 9781591941842 1st grade collection - 5 EA 73211532 4944000 11 732                                                                                                    | 5100064100                              |  |  |  |  |  |
| 7 9781591941835 1st grade - Teacher Guide 5 EA 73211532 4944000 11 732                                                                                                    | 5100064100                              |  |  |  |  |  |
| 8 9781591943075 2nd grade collection 6 EA 73211532 4944000 11 732                                                                                                    | 5100064100                              |  |  |  |  |  |
| 9 9731591943082 2010 grade -teacher's guide 6 EA 73211532 4944000 11 732                                                                                                    | 510064100                               |  |  |  |  |  |
|                                                                                                    |                                         |  |  |  |  |  |
|                                                                                                    |                                         |  |  |  |  |  |
|                                                                                                    |                                         |  |  |  |  |  |
|                                                                                                    |                                         |  |  |  |  |  |
| AV Mile Delete Contents X , R                                                                                                    | When you change competing in this area  |  |  |  |  |  |
|                                                                                                    |                                         |  |  |  |  |  |
| Material Quantity Where Purchase Order Data Partner Account Assignment                                                                                                    |                                         |  |  |  |  |  |
|                                                                                                    | make sure this box has the correct line |  |  |  |  |  |
| Qty in Unit of Entry 415 EA                                                                                                    |                                         |  |  |  |  |  |
|                                                                                                    | number for what you want to change      |  |  |  |  |  |
|                                                                                                    |                                         |  |  |  |  |  |
|                                                                                                    |                                         |  |  |  |  |  |
| Quantity Ordered 415 EA                                                                                                    |                                         |  |  |  |  |  |
|                                                                                                    |                                         |  |  |  |  |  |
|                                                                                                    |                                         |  |  |  |  |  |
|                                                                                                    |                                         |  |  |  |  |  |
|                                                                                                    |                                         |  |  |  |  |  |
| SAP -                                                                                                    | ▶ OKP (1) 130 ▼ D164013002 OVR          |  |  |  |  |  |
|                                                                                                    |                                         |  |  |  |  |  |
|                                                                                                    |                                         |  |  |  |  |  |
| You can change your line by clicking on these arrows until you get to the                                                                                                    |                                         |  |  |  |  |  |
|                                                                                                    |                                         |  |  |  |  |  |
| line you want or by clicking on the line number above in vellow.                                                                                                    |                                         |  |  |  |  |  |
| intervol want of by cleans of the line number above in yellow.                                                                                                    |                                         |  |  |  |  |  |
|                                                                                                    |                                         |  |  |  |  |  |